# Arkusz kalkulacyjny – opcje zaawansowane (edycja komórek i wypełnianie seryjne, edycja formuł, przegląd funkcji, wykorzystanie pilota danych, makrodefinicje), cz. 2

## Zad. 1

Przepisz poniższą tabelę (rys. 1). Zapisz plik jako makra2-1.xlsx.

|    | А      | В                   | С     | D     | E     | F |
|----|--------|---------------------|-------|-------|-------|---|
| 1  | wschód | wsparcie techniczne | 800   | 650   | 700   |   |
| 2  | wschód | telefon             | 900   | 850   | 850   |   |
| 3  | wschód | kopiowanie          | 4850  | 3200  | 1155  |   |
| 4  | wschód | koszty ogólne       | 1250  | 1250  | 1250  |   |
| 5  | wschód | software            | 2025  | 2200  | 1650  |   |
| 6  | wschód | utrzymanie          | 1350  | 1500  | 1700  |   |
| 7  | wschód | dostawy             | 3300  | 3500  | 3700  |   |
| 8  | wschód | telemarketing       | 3825  | 3725  | 3750  |   |
| 9  | wschód | kontrahenci         | 8900  | 10315 | 5250  |   |
| 10 | wschód | konsultanci         | 6250  | 6000  | 6500  |   |
| 11 | wschód | wynajem             | 8000  | 8000  | 80000 |   |
| 12 | wschód | różne               | 11500 | 12500 | 12500 |   |
| 13 | wschód | rekalama            | 12250 | 12250 | 12750 |   |
| 14 | wschód | prawnik             | 25000 | 24000 | 26390 |   |

#### Rys. 1

#### Zad. 2

W kolumnie F oblicz sumę kolumn C – E. Rozpocznij rejestrację makra (*naglowki*). Pamiętaj, aby umieścić nowe makro w skoroszycie makr osobistych. Dodaj nagłówki kolumn i sformatuj je odpowiednio (rys. 2). Zatrzymaj rejestrację makra.

## Zad. 3

Na karcie *Wstawianie* przejdź do grupy *Ilustracje -> Kształty*. Wybierz kształt *Prostokąt*. Następnie narysuj niebieski prostokąt i dodaj do niego tekst (prawy przycisk myszy -> *Edytuj tekst*; rys. 3). Kliknij na niebieskim prostokącie prawym przyciskiem myszy i z menu kontekstowego wybierz opcję *Przypisz makro*. Wybierz makro *naglowki* z listy dostępnych makr i potwierdź przypisanie przyciskiem *OK* (rys. 4).

## Zad. 4

Usuń pierwszy wiersz tabeli (wiersz z nagłówkami). Uruchom makro *naglowki* klikając niebieski prostokąt z nazwą makra.

|    | Α      | В                   | С       | D     | E      | F     |
|----|--------|---------------------|---------|-------|--------|-------|
| 1  | strefa | kategoria           | styczeń | luty  | marzec | razem |
| 2  | wschód | wsparcie techniczne | 800     | 650   | 700    | 2150  |
| 3  | wschód | telefon             | 900     | 850   | 850    | 2600  |
| 4  | wschód | kopiowanie          | 4850    | 3200  | 1155   | 9205  |
| 5  | wschód | koszty ogólne       | 1250    | 1250  | 1250   | 3750  |
| 6  | wschód | software            | 2025    | 2200  | 1650   | 5875  |
| 7  | wschód | utrzymanie          | 1350    | 1500  | 1700   | 4550  |
| 8  | wschód | dostawy             | 3300    | 3500  | 3700   | 10500 |
| 9  | wschód | telemarketing       | 3825    | 3725  | 3750   | 11300 |
| 10 | wschód | kontrahenci         | 8900    | 10315 | 5250   | 24465 |
| 11 | wschód | konsultanci         | 6250    | 6000  | 6500   | 18750 |
| 12 | wschód | wynajem             | 8000    | 8000  | 80000  | 96000 |
| 13 | wschód | różne               | 11500   | 12500 | 12500  | 36500 |
| 14 | wschód | rekalama            | 12250   | 12250 | 12750  | 37250 |
| 15 | wschód | prawnik             | 25000   | 24000 | 26390  | 75390 |

### Rys. 2

| L2 |        |                     |         |       |        |       |   |   |            |   |  |  |
|----|--------|---------------------|---------|-------|--------|-------|---|---|------------|---|--|--|
|    | А      | В                   | С       | D     | E      | F     | G | н | 1          | J |  |  |
| 1  | strefa | kategoria           | styczeń | luty  | marzec | razem |   |   |            |   |  |  |
| 2  | wschód | wsparcie techniczne | 800     | 650   | 700    | 2150  |   |   |            |   |  |  |
| 3  | wschód | telefon             | 900     | 850   | 850    | 2600  |   |   |            |   |  |  |
| 4  | wschód | kopiowanie          | 4850    | 3200  | 1155   | 9205  |   |   |            |   |  |  |
| 5  | wschód | koszty ogólne       | 1250    | 1250  | 1250   | 3750  |   |   |            |   |  |  |
| 6  | wschód | software            | 2025    | 2200  | 1650   | 5875  |   |   | makro      |   |  |  |
| 7  | wschód | utrzymanie          | 1350    | 1500  | 1700   | 4550  |   |   | naglowki   |   |  |  |
| 8  | wschód | dostawy             | 3300    | 3500  | 3700   | 10500 |   |   | in Biothin |   |  |  |
| 9  | wschód | telemarketing       | 3825    | 3725  | 3750   | 11300 |   |   |            |   |  |  |
| 10 | wschód | kontrahenci         | 8900    | 10315 | 5250   | 24465 |   |   |            |   |  |  |
| 11 | wschód | konsultanci         | 6250    | 6000  | 6500   | 18750 |   |   |            |   |  |  |
| 12 | wschód | wynajem             | 8000    | 8000  | 80000  | 96000 |   |   |            |   |  |  |
| 13 | wschód | różne               | 11500   | 12500 | 12500  | 36500 |   |   |            |   |  |  |
| 14 | wschód | rekalama            | 12250   | 12250 | 12750  | 37250 |   |   |            |   |  |  |
| 15 | wschód | prawnik             | 25000   | 24000 | 26390  | 75390 |   |   |            |   |  |  |
| 16 |        |                     |         |       |        |       |   |   |            |   |  |  |

### Rys. 3

#### Zad. 5

Przepisz poniższą tabelę (rys. 5). Zapisz plik jako *makra2-2.xlsx*. Ustaw kursor w komórce B2 i rozpocznij rejestrację makra *kolorowanie* (skrót klawiszowy *Ctrl+Shift+K*). Dodaj wypełnienie i obramowanie komórki (rys. 6). Zatrzymaj rejestrację makra.

|                       |   |                        | I CHCK        | Prostokat        |  |
|-----------------------|---|------------------------|---------------|------------------|--|
| Z <u>a</u> rejestruj. | ^ | PERSONAL.XLSB!naglowki |               |                  |  |
|                       |   |                        |               |                  |  |
|                       |   |                        |               |                  |  |
|                       |   |                        |               |                  |  |
|                       | ~ | e otwarte skorostatu   | Wernstkie of  | Jakra we         |  |
|                       |   | e otwarte skoroszyty   | WYSZYSTKIE OT | Opis             |  |
|                       | ~ | e otwarte skoroszyty   | Wszystkie ot  | <u>1</u> akra w: |  |

# Rys. 4

| Imię       | Nazwisko                                                                                                    | Pesel                                                                                                    | Płeć                                                                                                    | Data urodzenia                                                                                                    | Wiek                                                                                                    | Data zatrudnienia                                                                                                    |
|------------|----------------------------------------------------------------------------------------------------|----------------------------------------------------------------------------------------------------|----------------------------------------------------------------------------------------------------|----------------------------------------------------------------------------------------------------|----------------------------------------------------------------------------------------------------|----------------------------------------------------------------------------------------------------|
| Aniela     | Nowak                                                                                                    | 71082072187                                                                                                    | K                                                                                                    | 20.08.1971                                                                                                    | 41                                                                                                    | 15.08.1990                                                                                                    |
| Witold     | Kowalski                                                                                                    | 81032236015                                                                                                    | М                                                                                                    | 22.03.1981                                                                                                    | 32                                                                                                    | 17.03.2003                                                                                                    |
| Anton      | Winiewski                                                                                                    | 70030133391                                                                                                    | М                                                                                                    | 01.03.1970                                                                                                    | 43                                                                                                    | 21.02.2001                                                                                                    |
| Aleksander | Dšbrowski                                                                                                    | 55020533497                                                                                                    | М                                                                                                    | 05.02.1955                                                                                                    | 58                                                                                                    | 30.01.1980                                                                                                    |
| Grzegorz   | Lewandowski                                                                                                    | 84011268452                                                                                                    | М                                                                                                    | 12.01.1984                                                                                                    | 29                                                                                                    | 05.01.2011                                                                                                    |
| Hellwig    | Wójcik                                                                                                    | 62022631291                                                                                                    | М                                                                                                    | 26.02.1962                                                                                                    | 51                                                                                                    | 20.02.1987                                                                                                    |
| Zbysław    | Kamiński                                                                                                    | 70032415894                                                                                                    | М                                                                                                    | 24.03.1970                                                                                                    | 43                                                                                                    | 17.03.1998                                                                                                    |
| Zenon      | Kowalczyk                                                                                                    | 65071856971                                                                                                    | М                                                                                                    | 18.07.1965                                                                                                    | 47                                                                                                    | 12.07.1989                                                                                                    |
| Kacper     | Zieliński                                                                                                    | 56012033570                                                                                                    | М                                                                                                    | 20.01.1956                                                                                                    | 57                                                                                                    | 13.01.1982                                                                                                    |
| Jurand     | Szymański                                                                                                    | 50010262552                                                                                                    | М                                                                                                    | 02.01.1950                                                                                                    | 63                                                                                                    | 25.12.1980                                                                                                    |
|            | Imię<br>Aniela<br>Witold<br>Anton<br>Aleksander<br>Grzegorz<br>Hellwig<br>Zbysław<br>Zenon<br>Kacper<br>Jurand | ImięNazwiskoAnielaNowakWitoldKowalskiAntonWiniewskiAleksanderDšbrowskiGrzegorzLewandowskiHellwigWójcikZbysławKamińskiZenonKowalczykKacperZielińskiJurandSzymański | ImięNazwiskoPeselAnielaNowak71082072187WitoldKowalski81032236015AntonWiniewski70030133391AleksanderDšbrowski55020533497GrzegorzLewandowski84011268452HellwigWójcik62022631291ZbysławKamiński70032415894ZenonKowalczyk65071856971KacperZieliński56012033570JurandSzymański50010262552 | ImięNazwiskoPeselPłećAnielaNowak71082072187KWitoldKowalski81032236015MAntonWiniewski70030133391MAleksanderDšbrowski55020533497MGrzegorzLewandowski84011268452MHellwigWójcik62022631291MZbysławKamiński70032415894MZenonKowalczyk65071856971MJurandSzymański50010262552M | ImięNazwiskoPeselPłećData urodzeniaAnielaNowak71082072187K20.08.1971WitoldKowalski81032236015M22.03.1981AntonWiniewski70030133391M01.03.1970AleksanderDšbrowski55020533497M05.02.1955GrzegorzLewandowski84011268452M12.01.1984HellwigWójcik62022631291M26.02.1962ZbysławKamiński70032415894M24.03.1970ZenonKowalczyk65071856971M18.07.1965KacperZieliński50010262552M02.01.1956 | ImięNazwiskoPeselPłećData urodzeniaWiekAnielaNowak71082072187K20.08.197141WitoldKowalski81032236015M22.03.198132AntonWiniewski70030133391M01.03.197043AleksanderDšbrowski55020533497M05.02.195558GrzegorzLewandowski84011268452M12.01.198429HellwigWójcik62022631291M26.02.196251ZbysławKamiński70032415894M24.03.197043ZenonKowalczyk65071856971M18.07.196547KacperZieliński50010262552M02.01.195063 |

#### Rys. 5

#### Zad. 6

Przejdź do komórki F11 i zastosuj makro *kolorowanie* korzystając ze skrótu *Ctrl+Shift+K*. Następnie zastosuj makro *kolorowanie* do zakresu komórek G2 – G10.

# Źródła:

- 1. https://www.simplilearn.com/tutorials/excel-tutorial/excel-macros
- 2. <u>www.calculatic.pl</u>

| Lp | Imię       | Nazwisko      | Pesel       | Płeć | Data urodzenia | Wiek | Data zatrudnienia | Staż pracy | Wynagrodzenie |  |
|----|------------|---------------|-------------|------|----------------|------|-------------------|------------|---------------|--|
| 1  | Aniela     | Nowak         | 71082072187 | К    | 20.08.1971     | 41   | 15.08.1990        | 22         | 4 287,00 zł   |  |
| 2  | Witold     | Kowalski      | 81032236015 | М    | 22.03.1981     | 32   | 17.03.2003        | 10         | 3 433,00 zł   |  |
| 3  | Anton      | Winiewski     | 70030133391 | М    | 01.03.1970     | 43   | 21.02.2001        | 12         | 4 686,00 zł   |  |
| 4  | Aleksander | Dšbrowski     | 55020533497 | М    | 05.02.1955     | 58   | 30.01.1980        | 33         | 3 907,00 zł   |  |
| 5  | Grzegorz   | Lewandowski   | 84011268452 | М    | 12.01.1984     | 29   | 05.01.2011        | 2          | 4 231,00 zł   |  |
| 6  | Hellwig    | Wójcik        | 62022631291 | М    | 26.02.1962     | 51   | 20.02.1987        | 26         | 5 306,00 zł   |  |
| 7  | Zbysław    | Kamiński      | 70032415894 | М    | 24.03.1970     | 43   | 17.03.1998        | 15         | 4 354,00 zł   |  |
| 8  | Zenon      | Kowalczyk     | 65071856971 | М    | 18.07.1965     | 47   | 12.07.1989        | 23         | 4 825,00 zł   |  |
| 9  | Kacper     | Zieliński     | 56012033570 | М    | 20.01.1956     | 57   | 13.01.1982        | 31         | 4 647,00 zł   |  |
| 10 | Jurand     | Szymański     | 50010262552 | М    | 02.01.1950     | 63   | 25.12.1980        | 32         | 5 047,00 zł   |  |
| 11 | Ala        | Woniak        | 17032470181 | К    | 24.03.1917     | 96   | 20.03.1935        | 78         | 5 260,00 zł   |  |
| 12 | William    | Kozłowski     | 18020579654 | М    | 05.02.1918     | 95   | 28.01.1950        | 63         | 3 704,00 zł   |  |
| 13 | Hermina    | Jankowska     | 19062278866 | К    | 22.06.1919     | 94   | 15.06.1944        | 69         | 4 560,00 zł   |  |
| 14 | Tamara     | Wojciechowska | 44020679004 | К    | 06.02.1944     | 69   | 28.01.1977        | 36         | 5 390,00 zł   |  |

Rys. 6